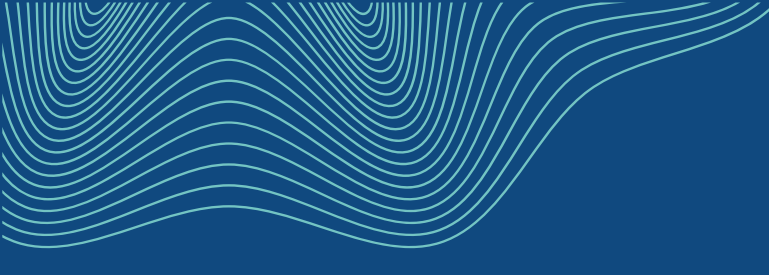

## Varainhoitovuosi

Valtionavustuspalveluiden esittelytilaisuus 11.2.2025

Valtiokonttori Statskontoret State Treasury

#### Varainhoitovuosi

- Määrärahatietoihin lisätään varainhoitovuosi, joka
  - mahdollistaa määrärahojen perustamisen usealle vuodelle ennakollisesti
  - varmistaa, että avustuspäätöksille ja maksatuspäätöksille käytetään oikean vuoden määrärahaa
  - mahdollistaa maksatuspäätösperusteisten määrärahojen siirrot seuraavalle vuodelle automaattisesti
  - muodostaa automaattisesti maksatuspäätösperusteisille maksatuspäätöksille oikeat määrärahat tilit monivuotisissa hankkeissa

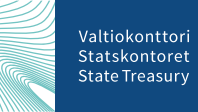

#### Määrärahan perustaminen

- Talousarviovuosi = vuosi jolloin rahat on myönnetty valtion talousarviossa
- Varainhoitovuosi = vuosi, jolloin rahat ovat käytössä
- Arvio ja kiinteä määräraha talousarviovuosi = varainhoitovuosi
- Siirtomäärärahat jos tunnuksen numero alkaa numerolla 2 tai 3 -> talousarviovuosi = varainhoitovuosi
  - 2 vuotisessa siirtomäärärahojen osalta
    - vuonna 2024 tunnus on 28.10.54 (talousarviovuosi = varainhoitovuosi)
    - vuonna 2025 tunnus on 4.24.28.10.54 -> tunnuksen numero 24 kertoo talousarviovuoden (2024), mutta varainhoitovuosi on 2025 eli varainhoitovuosi on talousarviovuosi + 1
  - 3 vuotisessa siirtomäärärahojen osalta
    - vuonna 2024 tunnus on 28.10.54 (talousarviovuosi = varainhoitovuosi)
    - vuonna 2025 tunnus on 4.24.28.10.54 (varainhoitovuosi on 2025)
    - vuonna 2026 tunnus on 4.24.28.10.54 (varainhoitovuosi on 2026)

| Määrärahan tiedot                  | :                 |            | 🔒 Lukittu | Peru muutokset | Tallenna |
|------------------------------------|-------------------|------------|-----------|----------------|----------|
| Määrärahan nimi                    |                   |            |           |                |          |
| Määris ABC                         |                   |            |           |                |          |
| Määrärahan laji                    |                   |            |           |                |          |
| 🔘 Kiinteä määräraha                |                   |            |           |                |          |
| <ul> <li>Arviomääräraha</li> </ul> |                   |            |           |                |          |
| 2-vuotinen siirtomääräraha         |                   |            |           |                |          |
| 3-vuotinen siirtomääräraha         |                   |            |           |                |          |
| 🔘 Rahasto                          |                   |            |           |                |          |
| Budjetointiperuste                 |                   |            |           |                |          |
| <ul> <li>Myöntöpäätös</li> </ul>   |                   |            |           |                |          |
| O Maksatuspäätös                   |                   |            |           |                |          |
| Talousarviovuosi                   |                   |            |           |                |          |
| 2024 🗸                             |                   |            |           |                |          |
|                                    |                   |            |           |                |          |
| Kirjanpidon tiedot                 |                   |            |           |                |          |
| Varainhoitovuosi                   | Määrärahan tunnus |            |           |                |          |
| 2024                               | 28.10.54          |            |           |                |          |
| 2025                               | 4.24.28.10.54     | <b>*</b> + |           |                |          |
| Seuko 1                            | Seuko 2           |            |           |                |          |
| 345789087                          | 345789087         |            |           |                |          |
| Sisäinen lisätarkenne              |                   |            |           |                |          |
| 12.1.1.1                           |                   |            |           |                |          |

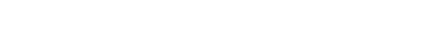

#### Määrärahan perustaminen

- Kiinteä ja arviomääräraha perustetaan merkitsemällä talousarviovuosi ja varainhoitovuosi sekä määrärahan tunnus. Kiinteälle ja arviomäärärahalle voi antaa vain yhden varainhoitovuoden ja tunnuksen
- Perustettaessa 2 vuotista tai 3 vuotista siirtomäärärahaa tallennetaan samalla tulevien vuosien varainhoitovuodet ja niitä koskevat tunnukset
  - 2 vuotiselle määrärahalle voidaan perustaa kaksi varainhoitovuotta
  - 3 vuotiselle määrärahalle voidaan perustaa kolme varainhoitovuotta
- Määrärahoja voi perustaa myös 4-alkuiselle tunnukselle
  - 4-alkuiselle 2 vuotiselle siirtomäärärahalle voi perustaa yhden varainhoitovuoden
  - 4-alkuiselle 3 vuotiselle siirtomäärärahalle voi perustaa kaksi varainhoitovuotta

| Määrärahan tiedo                               | t                 |            | 🔒 Lukittu | Peru muutokset | Tallenna |
|------------------------------------------------|-------------------|------------|-----------|----------------|----------|
| läärärahan nimi                                |                   |            |           |                |          |
| Määris ABC                                     |                   |            |           |                |          |
|                                                |                   |            |           |                |          |
| Määrärahan laji                                |                   |            |           |                |          |
|                                                |                   |            |           |                |          |
| Arviomaararana<br>2-vuotinen siirtomääräraha   |                   |            |           |                |          |
| <ul> <li>3-vuotinen siirtomääräraha</li> </ul> |                   |            |           |                |          |
| Rahasto                                        |                   |            |           |                |          |
| 9                                              |                   |            |           |                |          |
| Budjetointiperuste                             |                   |            |           |                |          |
| <ul> <li>Myöntöpäätös</li> </ul>               |                   |            |           |                |          |
| Maksatuspäätös                                 |                   |            |           |                |          |
| alousarviovuosi                                |                   |            |           |                |          |
| 2024 🗸                                         |                   |            |           |                |          |
|                                                |                   |            |           |                |          |
| (irjanpidon tiedot                             |                   |            |           |                |          |
| Varainhoitovuosi                               | Määrärahan tunnus |            |           |                |          |
| 2024                                           | 28.10.54          |            |           |                |          |
| 2025                                           | 4.24.28.10.54     | <b>*</b> - | ÷         |                |          |
| Seuko 1                                        | Seuko 2           |            |           |                |          |
| 345789087                                      | 345789087         |            |           |                |          |
| sisäinen lisätarkenne                          |                   |            |           |                |          |
|                                                |                   |            |           |                |          |

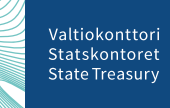

#### Määrärahan perustaminen

- Jos määrärahalajiksi on valittu rahasto, talousarviovuosi on rahaston käyttösuunnitelmavuosi
- Tunnukset eivät ole käytössä
- Mikäli budjetointiperuste on myöntöpäätösperuste talousarviovuosi =varainhoitovuosi =käyttösuunnitelmavuosi. Määrärahan perustetaan lisäämällä talousarviovuosi ja varainhoitovuosi
- Mikäli budjetointiperuste on maksatuspäätösperuste talousarviovuosi = käyttösuunnitelmavuosi.
   Varainhoitovuosia perustetaan tarvittava määrä eli niin monta vuotta kuin mille hakemusten maksatukset ajoittuvat-> ei voida rajoittaa

| Määrärahan nimi                  |                   |            |  |  |
|----------------------------------|-------------------|------------|--|--|
|                                  |                   |            |  |  |
| Maaris ABC                       |                   |            |  |  |
| vläärärahan laji                 |                   |            |  |  |
| 🔵 Kiinteä määräraha              |                   |            |  |  |
| 🔵 Arviomääräraha                 |                   |            |  |  |
| 2-vuotinen siirtomääräraha       |                   |            |  |  |
| 3-vuotinen siirtomääräraha       |                   |            |  |  |
| 🔵 Rahasto                        |                   |            |  |  |
| Budjetointiperuste               |                   |            |  |  |
| <ul> <li>Myöntöpäätös</li> </ul> |                   |            |  |  |
| ) Maksatuspäätös                 |                   |            |  |  |
| Falousarviovuosi                 |                   |            |  |  |
| 2024 🗸                           |                   |            |  |  |
| Kirjanpidon tiedot               |                   |            |  |  |
| Varainhoitovuosi                 | Määrärahan tunnus |            |  |  |
| 2024                             | 28.10.54          |            |  |  |
| 2025                             | 4.24.28.10.54     | <b>*</b> + |  |  |
| šeuko 1                          | Seuko 2           |            |  |  |
| 345789087                        | 345789087         |            |  |  |
| Sisäinen lisätarkenne            |                   |            |  |  |
| 12.1.1.1                         |                   |            |  |  |

#### Määrärahojen listausnäkymä

- Suodatus mahdollisuus määrärahoihin
- Määrä = eli summa muodostuu perustetuista määräraharahoista
- Käytettävissä = Määrä kuinka paljon kyseisestä määrärahaa on jo käytetty avustuspäätöksiin
  - myönnetty myöntöpäätösperusteiset avustukset
  - sidottu maksatuspäätösperusteiset avustukset

| iärärahat                                                                                                    |                                                                   |                                                        | ; T                                    |
|----------------------------------------------------------------------------------------------------|-------------------------------------------------------------------|--------------------------------------------------------|----------------------------------------|
|                                                                                                    |                                                                   |                                                        | Uusi määräraha                         |
| Määrärahan koost<br>yhteenlaskettuina.                                                                                                    | umus -taulukkoon syötetyt summat $	imes$                          | <ol> <li>Uusiin myöntöpä<br/>määrärahan mää</li> </ol> | iätöksiin käytettävissä olevan<br>irä. |
| Kaikki (4) 2024 (4) 2025 (4)                                                                                                    |                                                                   |                                                        |                                        |
| Talousarviovuosi ja määrärahan nimi                                                                                                    | Varainhoitovuosi ja tunnus                                        | Määrä ()                                               | ک<br>Käytettävissä 🚯                   |
| Suodata                                                                                                    | Suodata                                                           | Suodata                                                | Suodata                                |
| 2024 - Hevostalouden edistäminen hevoskasvatuksen ja hevosurheilun edist<br>tarkoitetulla rahapelitoiminnan tuotolla (Hippos erityisavustus 2024) | ämiseen 2024 30.40.50<br>2025 4.24.30.40.50<br>2026 4.24.30.40.50 | 200 000,00 €                                           | 200 000,00 €                           |
| 2024 - Riistatalouden edistäminen (yhdistymishankkeet ja ammattimainen to<br>ohjaus)                                                              | biminnan 2024 30.40.52<br>2025 4.24.30.40.52                      | 1 500 000,00 €                                         | 10,00 €                                |
| 2024 - Valtionavustus maatalouden neuvontapalveluihin ja eräisiin muihin kehittämistoimiin                                                        | 2025 4.24.30.40.51                                                | 37 402,50 €                                            | 37 402,50 €                            |
| 2024 - Makera jotain jotain jotain                                                                                                    | 2024<br>2025<br>2026<br>2027                                      | 2 200 200,00 €                                         | 200,00 €                               |

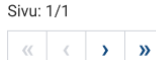

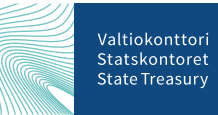

#### Määrärahojen kiinnittäminen haulle

- Haulle kiinnitetään summa kuinka monella eurolla voidaan päätöksiä tehdä
- Kenttää voidaan syötettävää summa ei voi • myöntöpäätöksillä ylittää. Summaa validoidaan avustuspäätöksien teon yhteydessä
- Kiinnitä määräraha -napista/linkistä avautuu ۲ lista määrärahoista, joista valitaan kyseiseen hakuun kiinnitettävä määräraha
- Valittavana on määrärahat, joiden varainhoitovuosi on kuluva vuosi tai sitä seuraavat vuodet
- Validointisäännöt ovat edelleen voimassa:
  - ei voida kiinnittää eri budjetointiperusteella olevia määrärahoja
  - haulle voi kiinnittää usean määrärahan

| Etusivu / Haut /<br>Esimerk<br>Tila: Luonnos<br>Päivitetty: 18.05.20 | <b>kihak</b><br>123 12:20 / Viln | <b>U (Va</b><br>na Valmiste | <b>1-VK-2</b>               | 2023-1)                                   |                                |          |                                         |                |                   | i Toimir |
|----------------------------------------------------------------------|----------------------------------|-----------------------------|-----------------------------|-------------------------------------------|--------------------------------|----------|-----------------------------------------|----------------|-------------------|----------|
| YHTEENVETO                                                           | HAUN TIED                        | от т                        | ALOUS                       | JULKAISUT                                 | AVUSTUSASIAT                   | икк      |                                         |                |                   |          |
| Rahoituslähteiden                                                    | kiinnitys 🔓                      | F                           | Rahoitu                     | ıslähteiden                               | kiinnitys                      |          |                                         | Lopeta         | Tallenna          |          |
|                                                                      |                                  | N<br>[                      | Myöntöpäätä<br>50000        | östen enimmäissur                         | nma<br>€                       |          |                                         |                |                   |          |
|                                                                      |                                  |                             | Avustus- j                  | ja maksatuspää                            | ätöksillä käytettävi:          | ssä olev | vat määrärahat                          |                |                   |          |
|                                                                      |                                  |                             | Talousarvi                  | iovuosi ja määrärah                       | an nimi                        |          | Varainhoitovuosi ja tunnus              | Määrä          | Käytettävissä     |          |
|                                                                      |                                  |                             | 2024 / Riist<br>ammattima   | tatalouden edistäm<br>ainen toiminnan ohj | inen (yhdistymishankke<br>aus) | eet ja   | 2024 / 30.40.52<br>2025 / 4.24.30.40.52 | 1 500 000,00 € | 1 000,00 €        | ۲.       |
|                                                                      |                                  |                             | 2024 / Valti<br>eräisiin mu | ionavustus maatak<br>ihin kehittämistoim  | ouden neuvontapalvelui<br>iin  | hin ja   | 2025 / 4.24.30.40.51                    | 37 402,50 €    | 402,50 €          | Ť        |
|                                                                      |                                  |                             | Määräraho                   | oja kiinnitetty yhtee                     | nsä                            |          |                                         | 1 537 402,50 € | 1 402,50 €        |          |
|                                                                      |                                  |                             |                             |                                           |                                |          |                                         | +              | Kiinnitä määrärah | а        |
|                                                                      |                                  |                             | Avustusp                    | äätöksillä käyte                          | ettävissä olevat val           | tuudet   |                                         |                |                   |          |
|                                                                      |                                  |                             | Talousarvi                  | iovuosi ja valtuuder                      | nimi                           |          | Valtuusnumero ja tunnus                 | Määrä          | Käytettävissä     |          |
|                                                                      |                                  |                             | 2024 / Esin<br>jakaantua k  | nerkkivaltuus jonka<br>kahdelle riville   | nimi saattaa olla pitkäl       | kin ja   | 49698698 / 30.40.52                     | 100 000,00 €   | 80 000,00 €       | Ŧ        |
|                                                                      |                                  |                             | Valtuuksia                  | a kiinnitetty yhteen                      | sä                             |          |                                         | 100 000,00 €   | 80 000,00 €       |          |
|                                                                      |                                  |                             |                             |                                           |                                |          |                                         |                | + Kiinnitä valtuu | s        |
|                                                                      |                                  |                             |                             |                                           |                                |          |                                         |                |                   |          |

# Määrärahojen kiinnittäminen päätösesitykselle

- Validointi edelleen voimassa
  - Päätösesitykselle voi valita vain yhden rahoituslähteen, joka on kiinnitetty haulle
- Kaikki haulle kiinnitetyt määrärahat ja niitä koskevat varainhoitovuodet ja tunnukset näytetään päätösesityksellä
- Päätösesitykselle voi valita vain sellaisen määrärahan, jonka varainhoitovuosi on kuluva vuosi
- Näytetään kuinka paljon rahaa on oltaisiin tällä päätösesityksellä varaamassa ja kuinka paljon on muilla päätösesityksillä varattu
- Päätösesitystä ei voi lähettää, ellei varattu rahoitus riitä

#### Talousarviovuosi ja määrärahan nimi Varainhoitovuosi ja tunnus Jäljellä 2024 / Riistatalouden edistäminen (yhdistymishankkeet 2024 / 30.40.52 20 000.00 € ia ammattimainen toiminnan ohiaus) 2025 / 4.24.30.40.52 15000,00 Varattu tälle päätösesitykselle € Varattu muille päätösesityksille 100 000,00 € 2024 / Valtionavustus maatalouden neuvontapalveluihin 2025 / 4.24.30.40.51 402,50 € ia eräisiin muihin kehittämistoimiin Määrärahoja varattu yhteensä 15 000,00 € Käytettävissä olevat valtuudet Jäljellä Talousarviovuosi ja valtuuden nimi Valtuusnumero ja tunnus 2024 / Esimerkkivaltuus jonka nimi saattaa olla pitkäkin 49698698 / 30.40.52 80 000.00 € ja jakaantua kahdelle riville Valtuuksia kiinnitetty yhteensä 80 000,00 € Rahoituslähteet Vaadittu rahoitus 15 000,00 € Varattu 15 000,00 € Puuttuu 0,00€

Käytettävissä olevat määrärahat

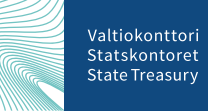

#### Määrärahan käyttäminen maksatuspäätöksellä

- Maksatuspäätökset tehdään samasta määrärahasta kuin mitä avustuspäätöksellä on sidottu
- Maksatuspäätökselle haetaan kyseisen varainhoitovuoden mukainen tunnus määrärahan tiedoista
- Maksatuspäätökselle käytetään aina kyseisen varainhoitovuoden rahaa eli päätöksellä näkyy kyseisen varainhoitovuoden tunnus
- Rahoituslähteisiin lisätään sidottu avustuspäätöksellä rivi, jossa näytetään kuinka paljon avustuspäätöksellä on sidottu
- Maksaa ei voida enempää kun rahoitusta on sidottu

| Käytettävissä olevat määrärahat                                                               | päätökselle on jo kiinnitetty eka määräraha |             |  |  |
|-----------------------------------------------------------------------------------------------|---------------------------------------------|-------------|--|--|
| Talousarviovuosi ja määrärahan nimi                                                           | Varainhoitovuosi ja tunnus                  | Jäljellä    |  |  |
| 2024 / Riistatalouden edistäminen (yhdistymishankkeet<br>ja ammattimainen toiminnan ohjaus)   | 2024 / 30.40.52<br>2025 / 4.24.30.40.52     | 0,00€       |  |  |
|                                                                                               | Sidottu päätöksellä                         | 15 000,00 € |  |  |
| 2024 / Valtionavustus maatalouden neuvontapalveluihin<br>ja eräisiin muihin kehittämistoimiin | 2025 / 4.24.30.40.51                        | 4 002,50 €  |  |  |
| Määrärahoja sidottu yhteensä                                                                  |                                             | 15 000,00 € |  |  |
| Rahoituslähteet                                                                               |                                             |             |  |  |
| Sidottu avustuspäätöksellä                                                                    |                                             | 15 000,00 € |  |  |
| Käytetään maksatuspäätöksellä                                                                 |                                             | 500,00 €    |  |  |
| Sidotuksi jää                                                                                 |                                             | 14 500,00 € |  |  |

XaaX alkanaariaaaa allaan ia uuadaaaa 0000

### Tiekartta 2025 (ehdotus)

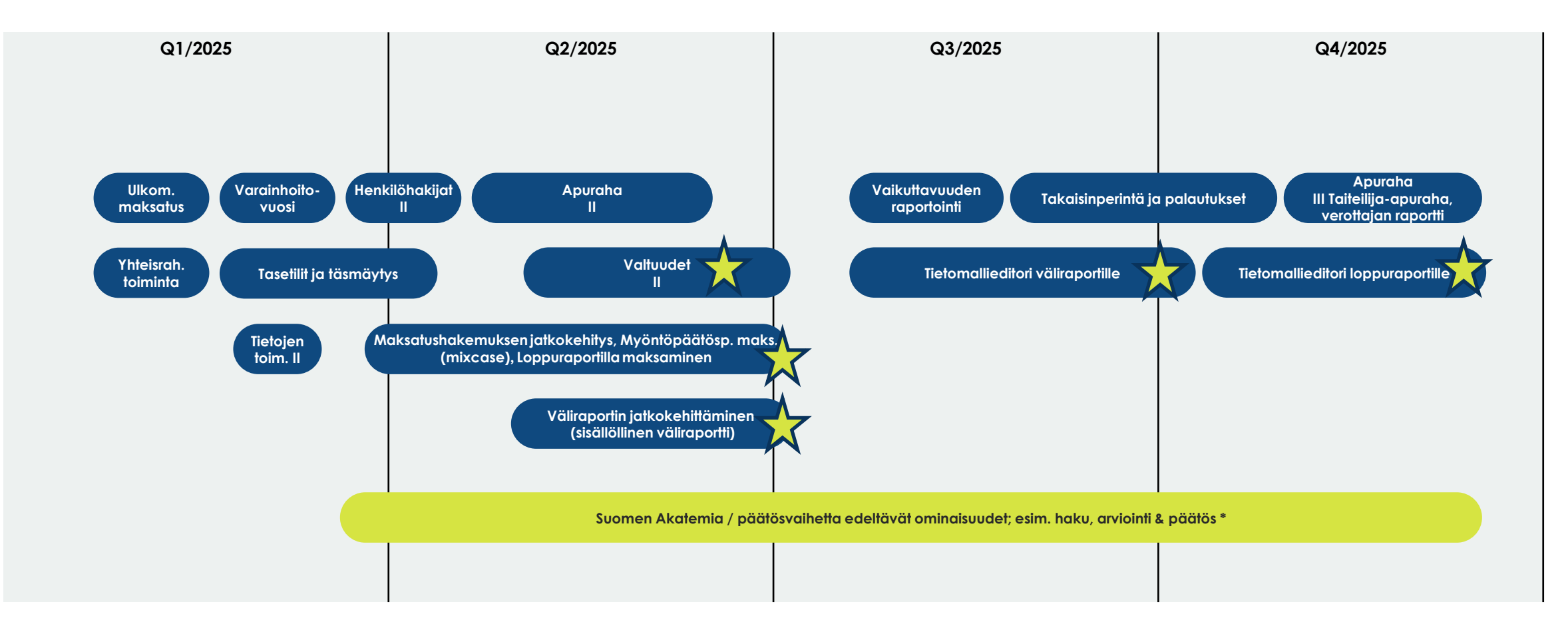

\* Lopullista päätöstä Suomen Akatemian työn käynnistämisestä ei ole vielä tehty

Valtiokonttori Statskontoret State Treasury